## Manuale BOT Telegram "Bandi Regione Marche"

Il bot Telegram per ricevere aggiornamenti su tutte le opportunità di contributo pianificate e pubblicate dalla Regione si chiama **@Bandi\_Regione\_Marchebot**.

Le istruzioni per il suo utilizzo sono disponibili anche in formato video-tutorial al seguente link: <u>https://www.youtube.com/watch?v=yFcISAXo18k</u>

Per ricevere gli aggiornamenti l'utente deve innanzitutto avviare il bot, premendo su "Avvia":

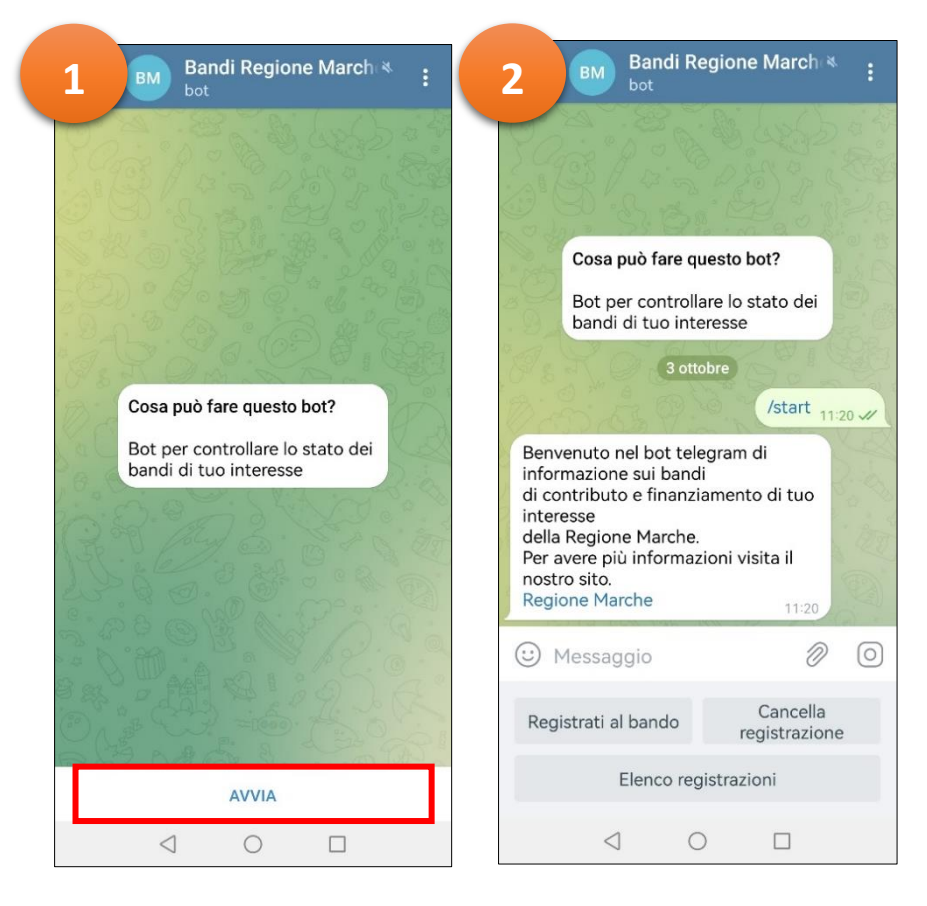

Per ricevere notifiche sui bandi di interesse, occorre registrarsi tramite l'**ID del bando** (codice identificativo del bando), reperibile sia nell'elenco delle pre-informative, sia nelle schede di dettaglio, sul sito istituzionale:

| Bandi di contributo e opportunità                                                                                                    |                                             |                                                                                                    |
|----------------------------------------------------------------------------------------------------|---------------------------------------------|----------------------------------------------------------------------------------------------------|
| Bandi di prossima uscita<br>La pianificazione degli uffici della Giunta regionale relativa a concessioni di v<br>persone, enti pubblici, imprese e privati.                                                                                          | antaggi economic                            | i di qualunque genere in favore di<br>Olteriori informazioni                                                                              |
| Ricerca per testo<br>Filtro per tema                                                                                                    |                                             | Cerca                                                                                                    |
| Avviso pubblico per la presentazione di progetti di formazione ad<br>OCCUPAZIONEGARANTITA<br>PR FSE PLUS 2021/2027. Avviso pubblico per la presentazione di progetti formativi ad<br>OCCUPAZIONE GARANTITA rivolti a soggetti disoccupati e inattivi | Struttura:<br>In arrivo:<br>Fondo:<br>Tema: | Settore Formazione professionale,<br>orientamento e aree di crisi complesse<br>marzo - aprile<br>FSE<br>Lavoro e Formazione Professionale |
|                                                                                                    | Telegram:                                   | <ul> <li>Inserisci l'id bando 6765 C</li> </ul>                                                                                           |

1. Elenco generale pre-informative

| Bandi di contributo e opportunità                                                                                                    |                                                                                                    |  |  |  |
|----------------------------------------------------------------------------------------------------|----------------------------------------------------------------------------------------------------|--|--|--|
| Bandi di prossima uscita<br>La pianificazione degli uffici della Giunta regionale relativa a concessioni di vantaggi economici di qualunque genere in favore di<br>persone, enti pubblici, imprese e privati. |                                                                                                    |  |  |  |
| identificativo :                                                                                                    | % 6765                                                                                                    |  |  |  |
| Titolo:                                                                                                    | Avviso pubblico per la presentazione di progetti di formazione ad OCCUPAZIONEGARANTITA                                                                  |  |  |  |
| Oggetto:                                                                                                    | PR FSE PLUS 2021/2027. Avviso pubblico per la presentazione di progetti formativi ad OCCUPAZIONE<br>GARANTITA rivolti a soggetti disoccupati e inattivi |  |  |  |
| Struttura:                                                                                                    | Settore Formazione professionale, orientamento e aree di crisi complesse                                                                                |  |  |  |
| Destinato a:                                                                                                    | Enti Pubblici Imprese                                                                                                    |  |  |  |
|                                                                                                    | @bandi_regione_marchebot         Ricevi gli aggiornamenti per questa opportunità di finanziamento         Inserisci l'id bando       6765               |  |  |  |

2. Dettaglio pre-informativa

| Ricerca bandi di contributo |                    |                                          |
|-----------------------------|--------------------|------------------------------------------|
| identificativo :            | � 6056             |                                          |
| Titolo:                     | AVVISO PUBBLICO PE | R LA CONCESSIONE DI CONTRIBUTI RISERVATI |

3. Dettaglio bando attivo

Cliccando su "Registrati al bando", apparirà un messaggio con la richiesta dell'indicazione dell'ID (da recuperare come indicato sopra):

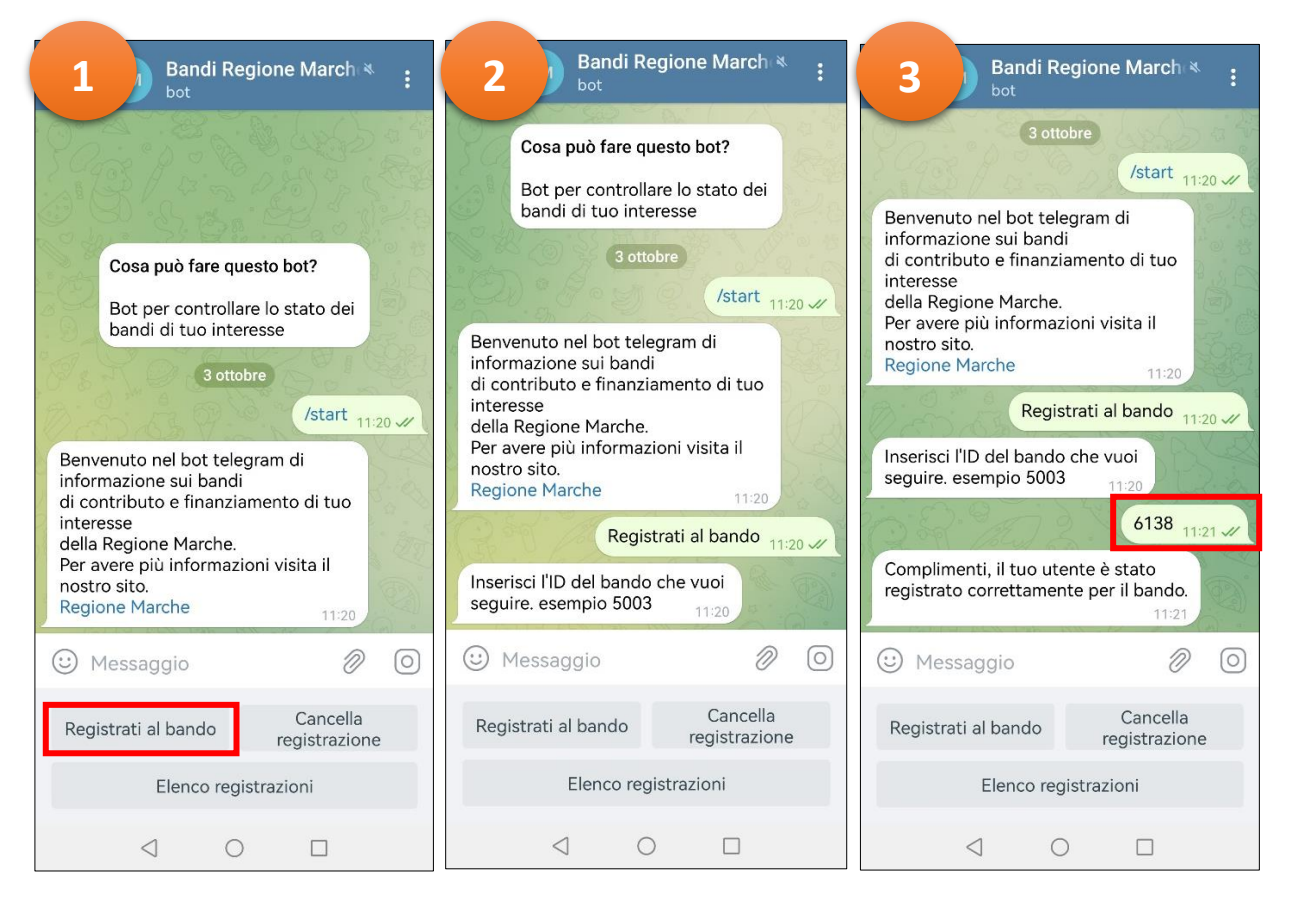

A questo punto, quando il bando viene modificato o aggiornato, tutti gli utenti registrati al bot riceveranno una notifica di aggiornamento:

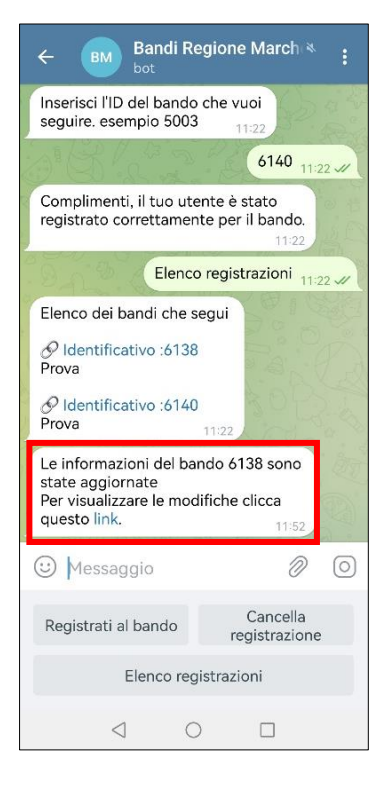

Facendo tap su "link", apparirà una finestra di dialogo con la richiesta di conferma di apertura pagina del sito istituzionale <u>www.regione.marche.it</u>:

| ← BM Bandi Regione March 🍕 :                                                               |  |  |  |  |
|--------------------------------------------------------------------------------------------|--|--|--|--|
| O Identificativo :6138<br>Prova                                                            |  |  |  |  |
| Registrati al bando 11:22 🛷                                                                |  |  |  |  |
| Inserisci l'ID del bando che vuoi<br>seguire. esempio 5003                                 |  |  |  |  |
| 6140 <sub>11:22 </sub>                                                                     |  |  |  |  |
| Apri link<br>Vuoi aprire https://www.regione<br>.marche.it/RicercaBandi/id_32790<br>/6138? |  |  |  |  |
| ANNULLA APRI                                                                               |  |  |  |  |
| Prova<br>Prova 11:22                                                                       |  |  |  |  |
| 🙂 Messaggio 🧷 🔘                                                                            |  |  |  |  |
| Registrati al bando Cancella registrazione                                                 |  |  |  |  |
| Elenco registrazioni                                                                       |  |  |  |  |
|                                                                                            |  |  |  |  |

Per visualizzare l'elenco delle registrazioni, scegliere "Elenco registrazioni". Per cancellarsi da un bando, scegliere "Cancella registrazione".

| ÷                                                                                                    | BM Bane                                                 | di Regione March 🔌 🚦         |  |
|----------------------------------------------------------------------------------------------------|---------------------------------------------------------|------------------------------|--|
|                                                                                                    |                                                         |                              |  |
| P State                                                                                                    | Cosa può fare questo bot?                               |                              |  |
| -0-                                                                                                    | Bot per controllare lo stato dei bandi di tuo interesse |                              |  |
| 3 ottobre                                                                                                    |                                                         |                              |  |
| /start 11:20 //                                                                                                    |                                                         |                              |  |
| Benvenuto nel bot telegram di<br>informazione sui bandi<br>di contributo e finanziamento di tuo<br>interesse<br>della Regione Marche.<br>Per avere più informazioni visita il<br>nostro sito.<br>Regione Marche 11:20 |                                                         |                              |  |
| :                                                                                                    | Aessaggio                                               | 0                            |  |
| Reg                                                                                                    | istrati al banc                                         | lo Cancella<br>registrazione |  |
| Elenco registrazioni                                                                                                    |                                                         |                              |  |
|                                                                                                    | $\triangleleft$                                         | 0 🗆                          |  |